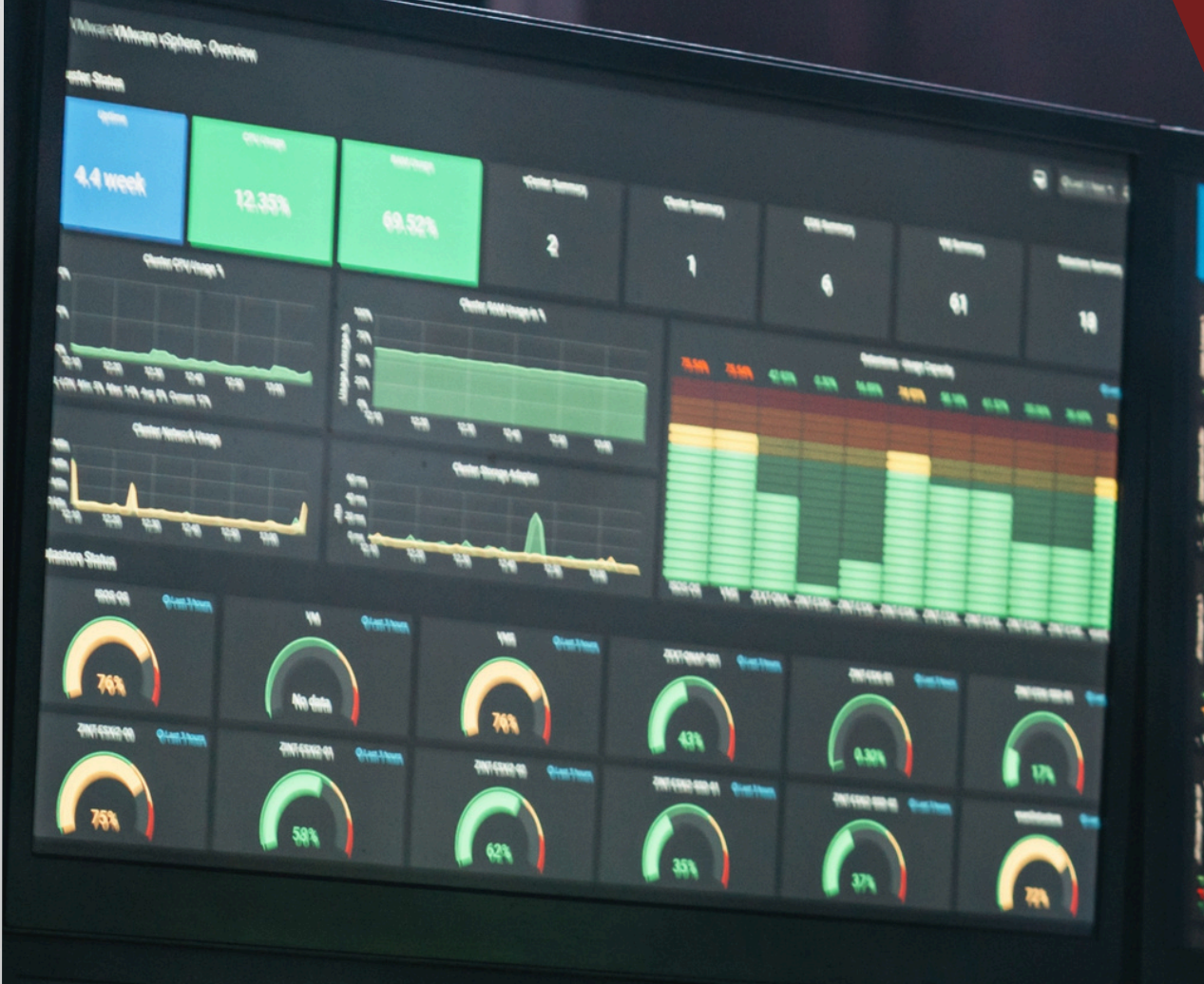

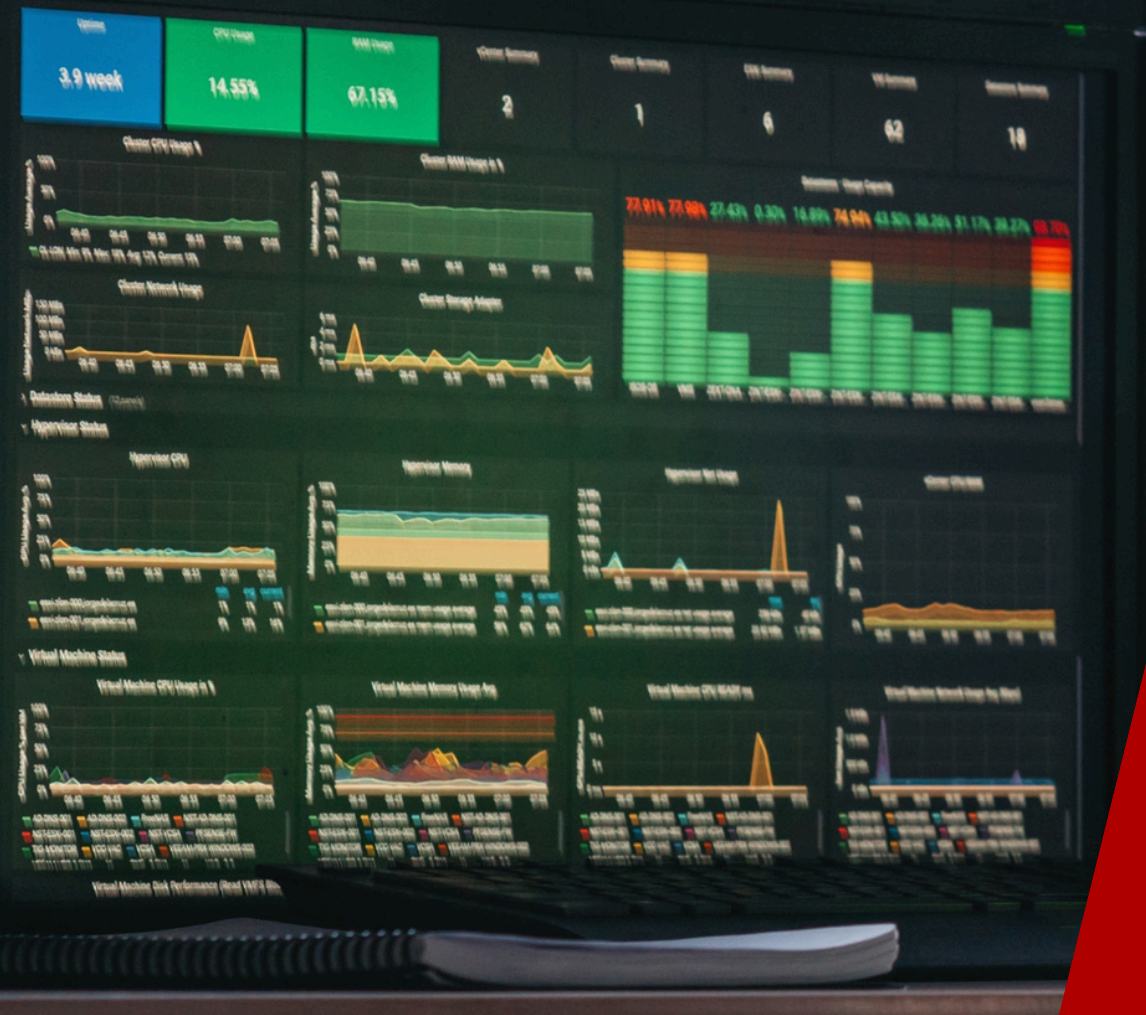

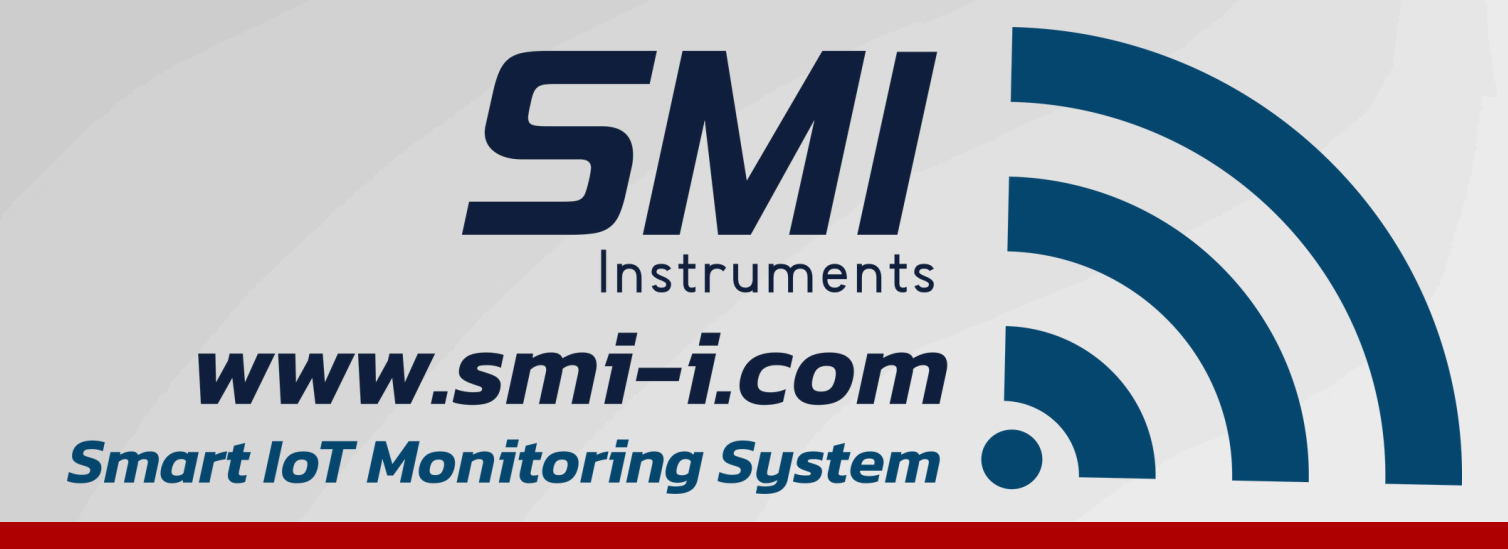

## User Manual **Energy Manament System**

Version 1.2

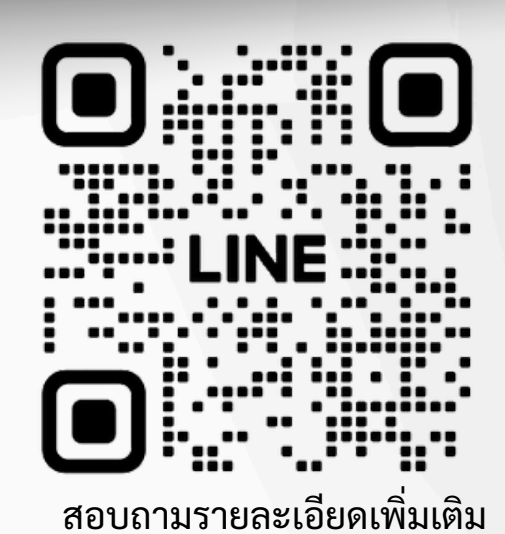

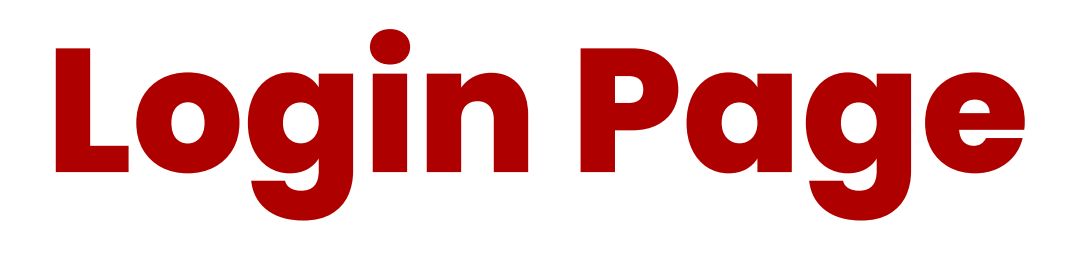

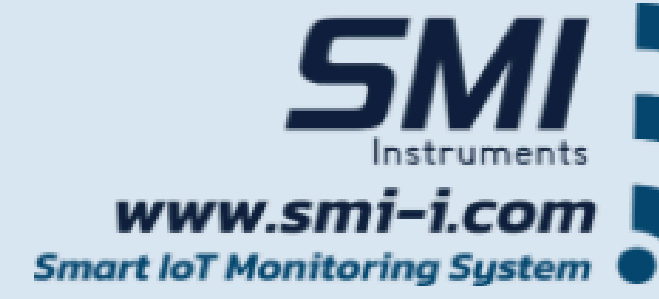

#### **THAINAMTHIP: KHONKAEN**

Energy Management System

Sign In to your account

Username

Password

Sign In

== User Manual ==

**Username** เริ่มต้นระบบจะมีชื่อผู้ใช้เริ่มต้นคือ: admin1

**Password** เริ่มต้นระบบจะมีชื่อผู้ใช้เริ่มต้นคือ: smiems

### **Sign In** กดเข้าเพื่อเริ่มใช้งานระบบ

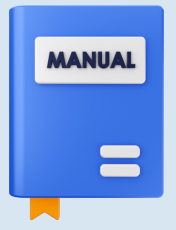

**User Manual** คู่มือในการใช้งานโปรแกรม

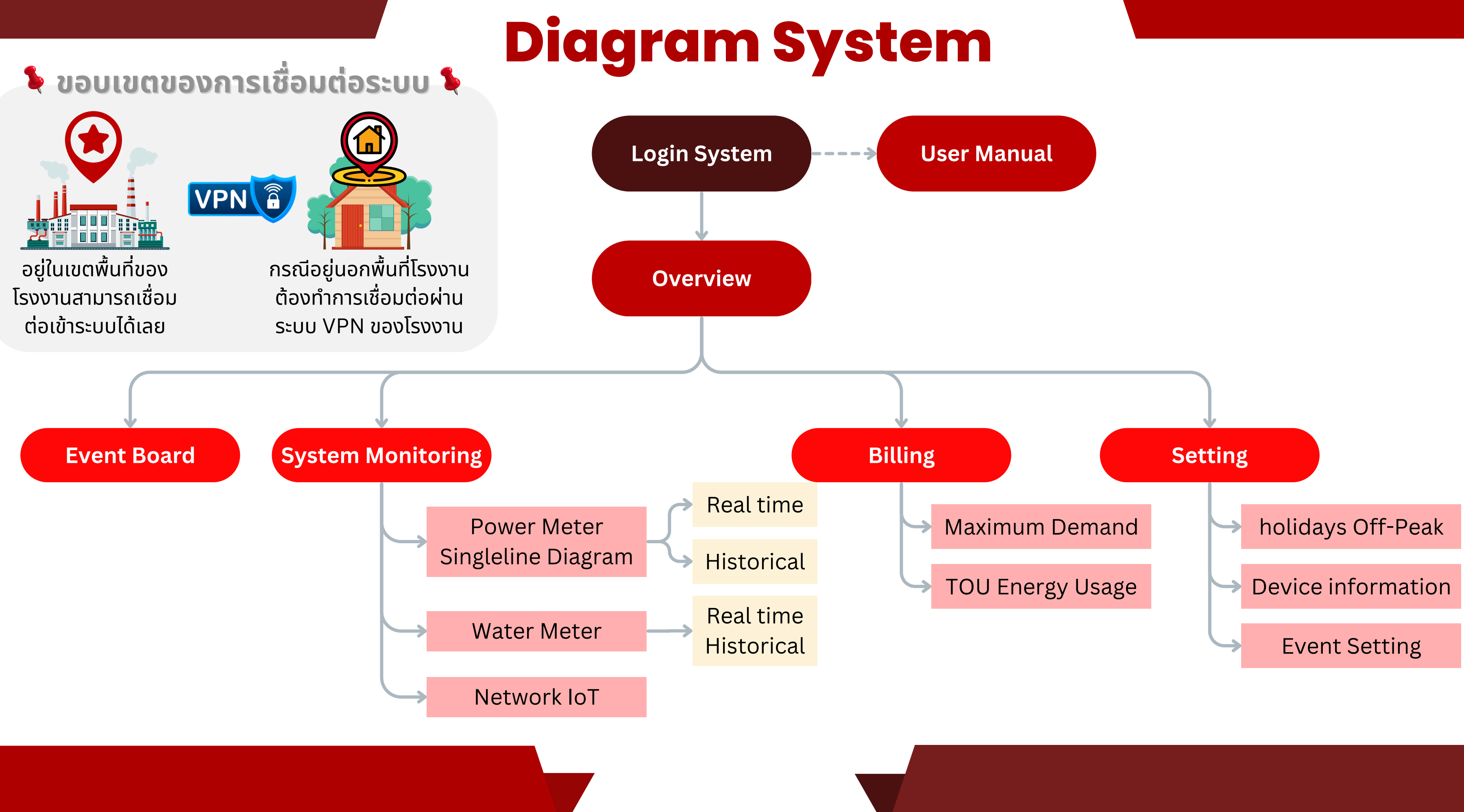

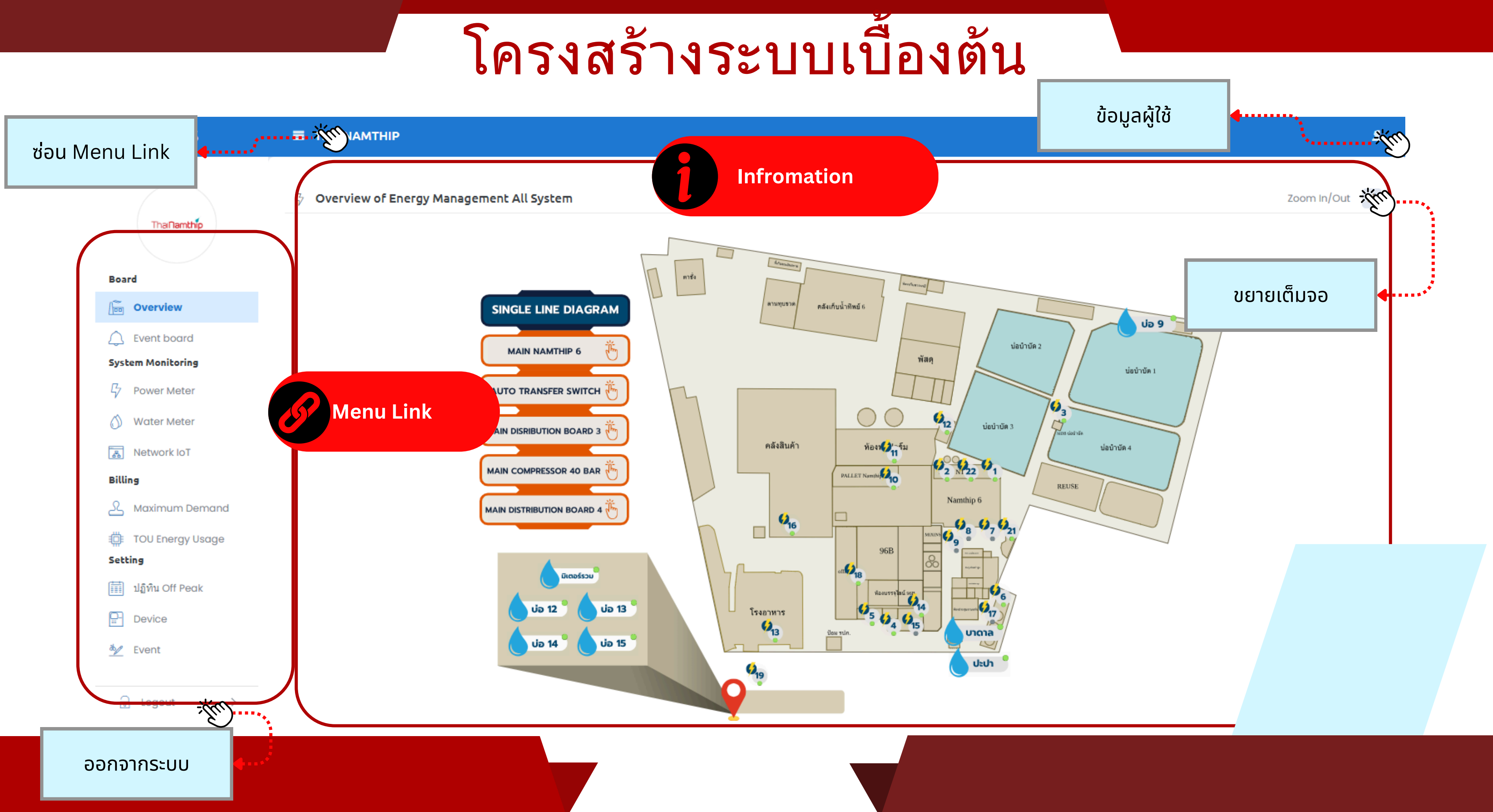

### **System Monitoring - Power Meter**

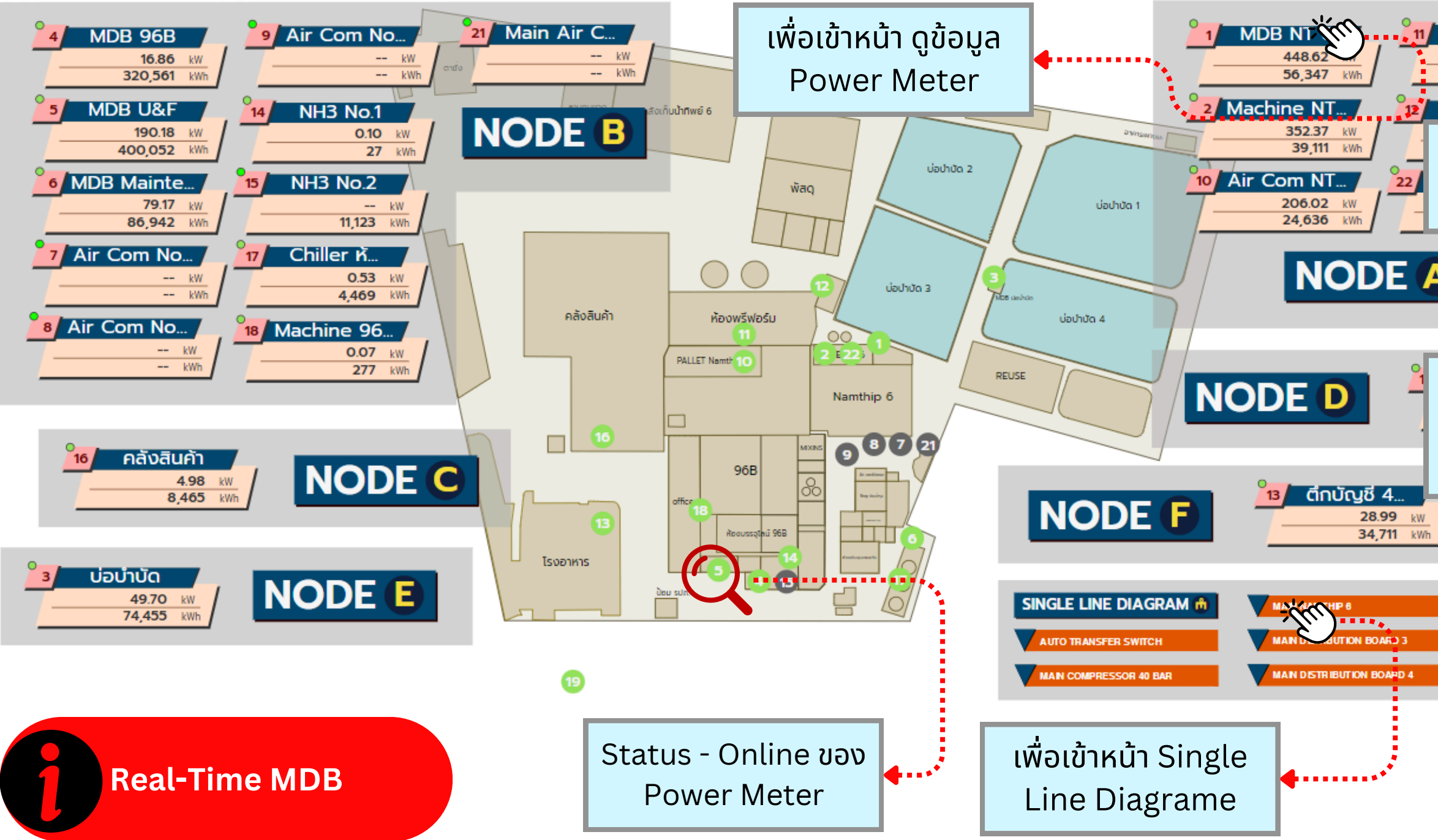

จะมีข้อมูล Power Meter ทั้งหมด 21 ตัว แสดงค่า 2 ค่า

- Power Active (การใช้พลังงาน) ณ ช่วงเวลานั้น
- Time Of Use (TOU) จำนวนหน่วยการใช้พลังงาน

| Air Com NT<br>74.91 kW<br>5,995 kWh |              | Summary &<br>Percent Power A      | ctive      |
|-------------------------------------|--------------|-----------------------------------|------------|
| ียอดรวมของ ME<br>ต้รวมกับ           |              | 1DB Summary                       |            |
| ตูววิธาน                            |              |                                   | 652.85     |
|                                     | kWh          |                                   | 171,116.75 |
|                                     | Cost (Baht)  |                                   | 534,964.82 |
| Percent การไ<br>Power Active        | ใช้<br>ของ   | MDB จัดเรียงตาม % พลังงาน         |            |
| แต่ละตู้                            | wer<br>ve(%) | Info >> Name, kW, kWh, Cost(Baht) |            |
| 1                                   |              |                                   |            |
| ]                                   | 69 1 *       | Device Name :                     | MDB1       |
|                                     | 02.1         | kW :                              | 451.44     |
|                                     |              | Cost (Baht):                      | 172,748.76 |
|                                     | 3 1 %        | Device Name :                     | MDB2       |
| ******                              |              | kW :                              | 19.93      |
|                                     |              | KWD.                              | 165 025 61 |
|                                     |              | Cost (Bant).                      | 105,955.01 |
|                                     | 27.0 %       | Device Name :                     | MDB3       |
|                                     | ٥. ١٢        | kW :                              | 181.48     |
|                                     |              | kWh :                             | 62,694.82  |
|                                     |              | Cost (Baht):                      | 196,280.45 |
|                                     |              |                                   |            |

### System Monitoring - Single Line Diagrame

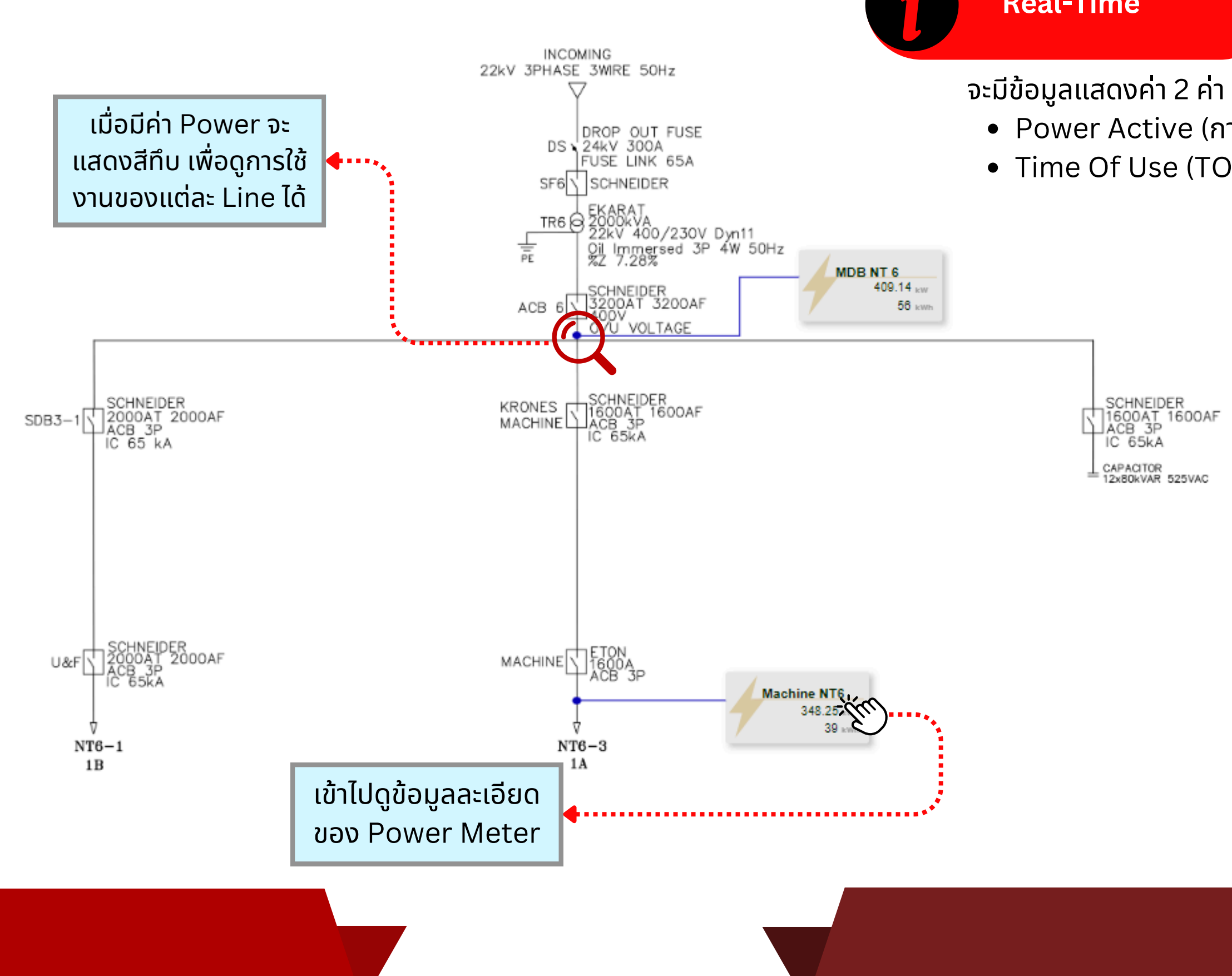

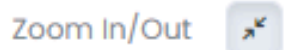

#### **Real-Time**

- Power Active (การใช้พลังงาน) ณ ช่วงเวลานั้น
- Time Of Use (TOU) จำนวนหน่วยการใช้พลังงานทั้งหมด

#### System Monitoring - Real Time Data

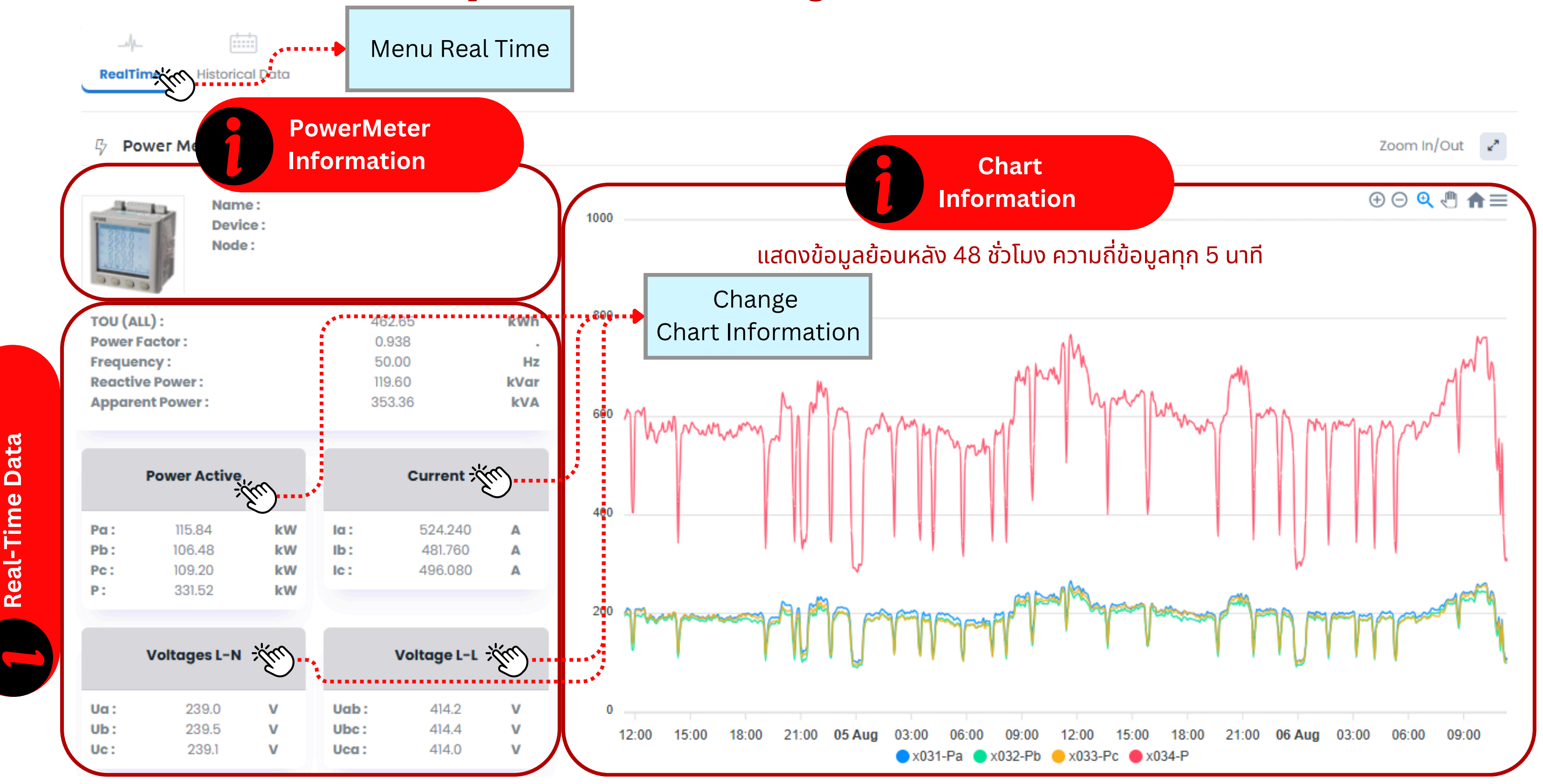

#### **System Monitoring - Chart Control**

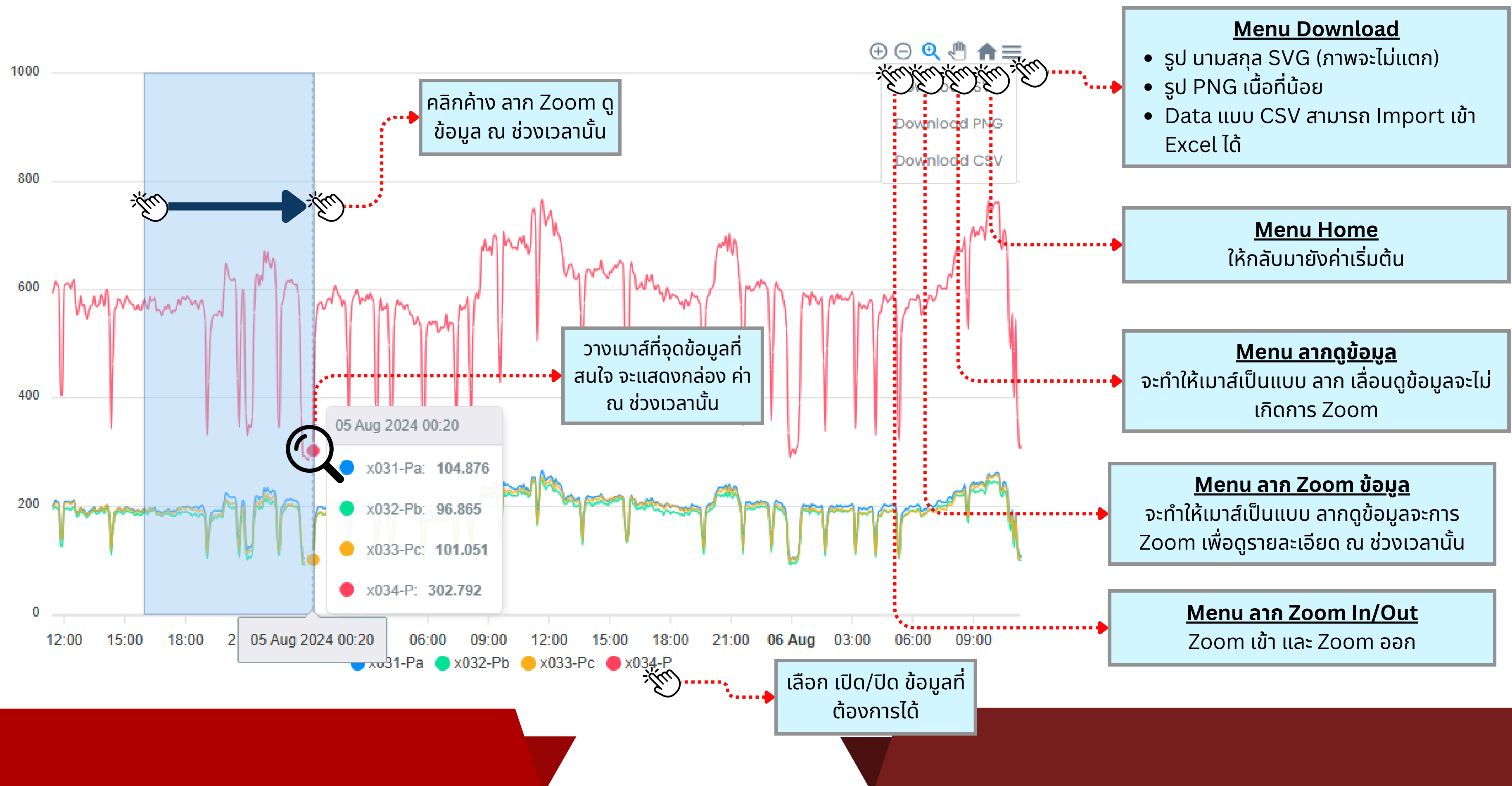

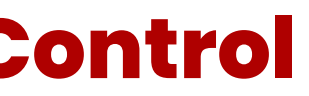

### System Monitoring - Historical Data

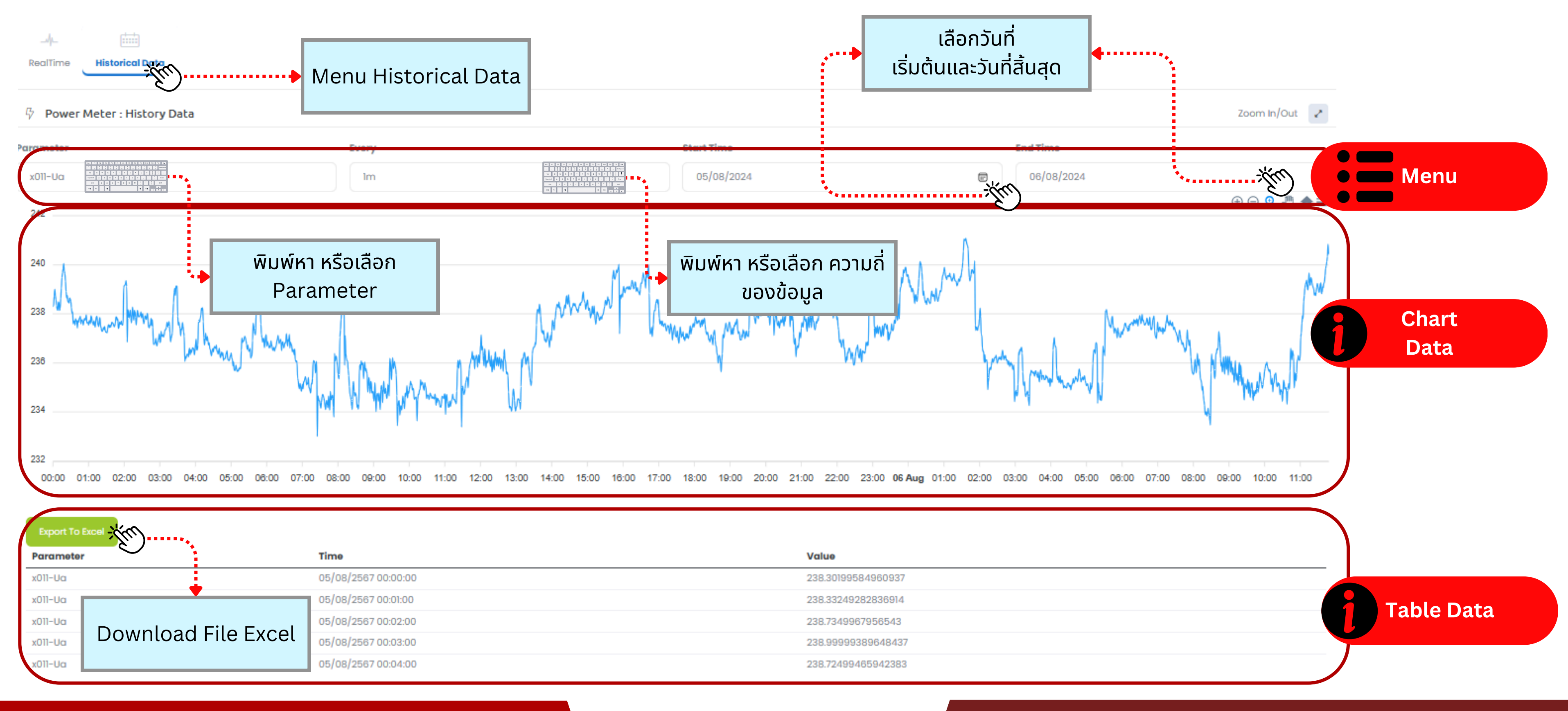

#### System Monitoring - Water Meter Overview

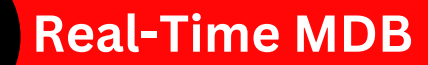

มีการติดตั้งมิเตอร์น้ำจำนวน 8 จุด ตามแผนที่ที่แสดงอยู่ ค่าที่แสดงจะ เป็นค่าที่ปรากฏบนหน้าปัดของ มิเตอร์น้ำ เพื่อให้ง่ายต่อการอ่านค่า โดยไม่ต้องไปยังจุดที่ติดตั้งมิเตอร์ น้ำ ซึ่งช่วยเพิ่มความสะดวกในการ ทำงานมากขึ้น

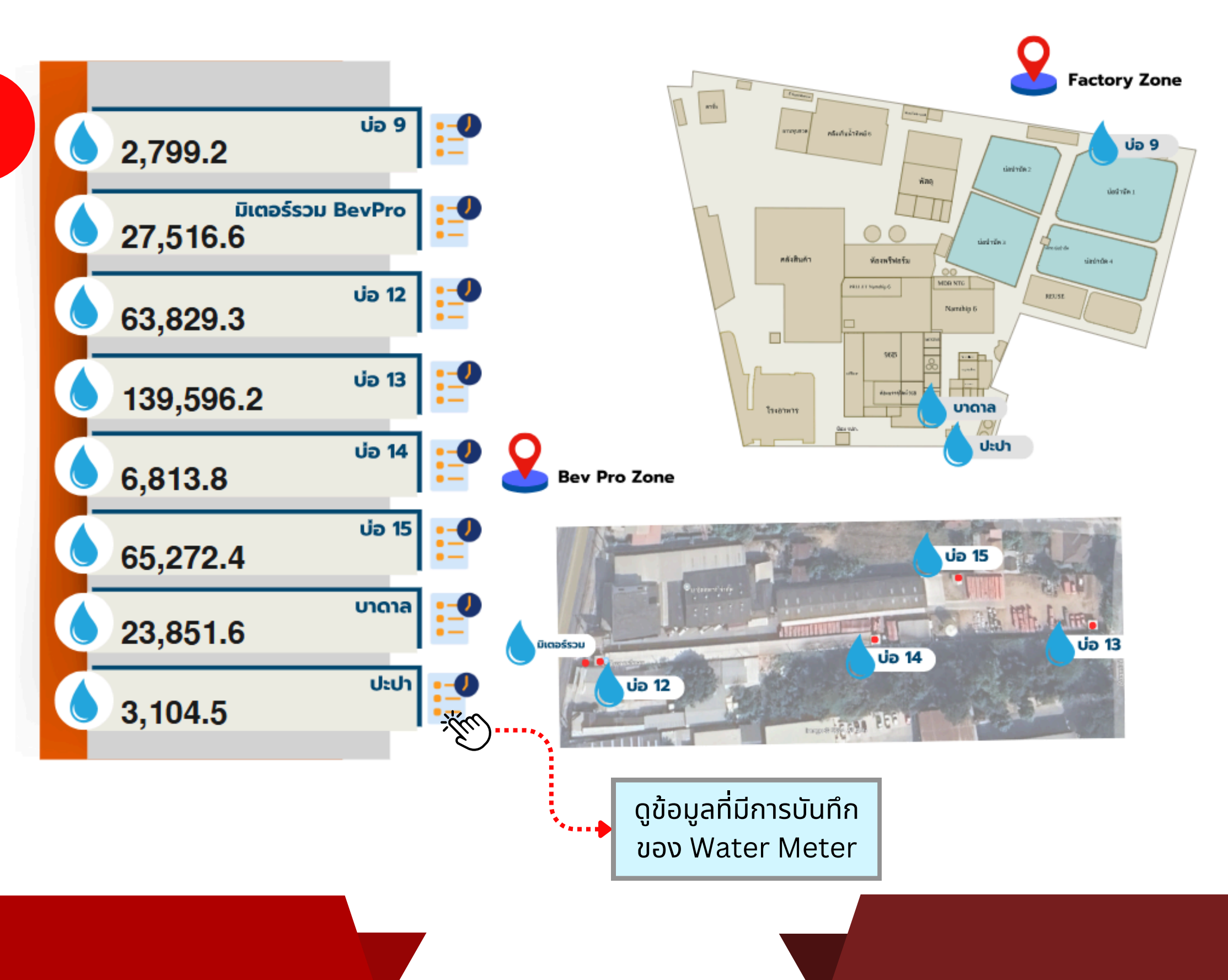

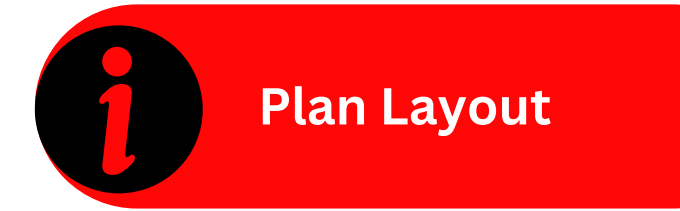

ตำแหน่งที่อธิบายแต่ละจุดที่มีมิเตอร์ น้ำอยู่ ในแผนผังจะระบุว่าตั้งอยู่ ที่ไหนและชื่ออะไร เพื่อให้สามารถ ทราบตำแหน่งการติดตั้งมิเตอร์น้ำ ได้อย่างชัดเจน

#### System Monitoring - Real Time & Historical

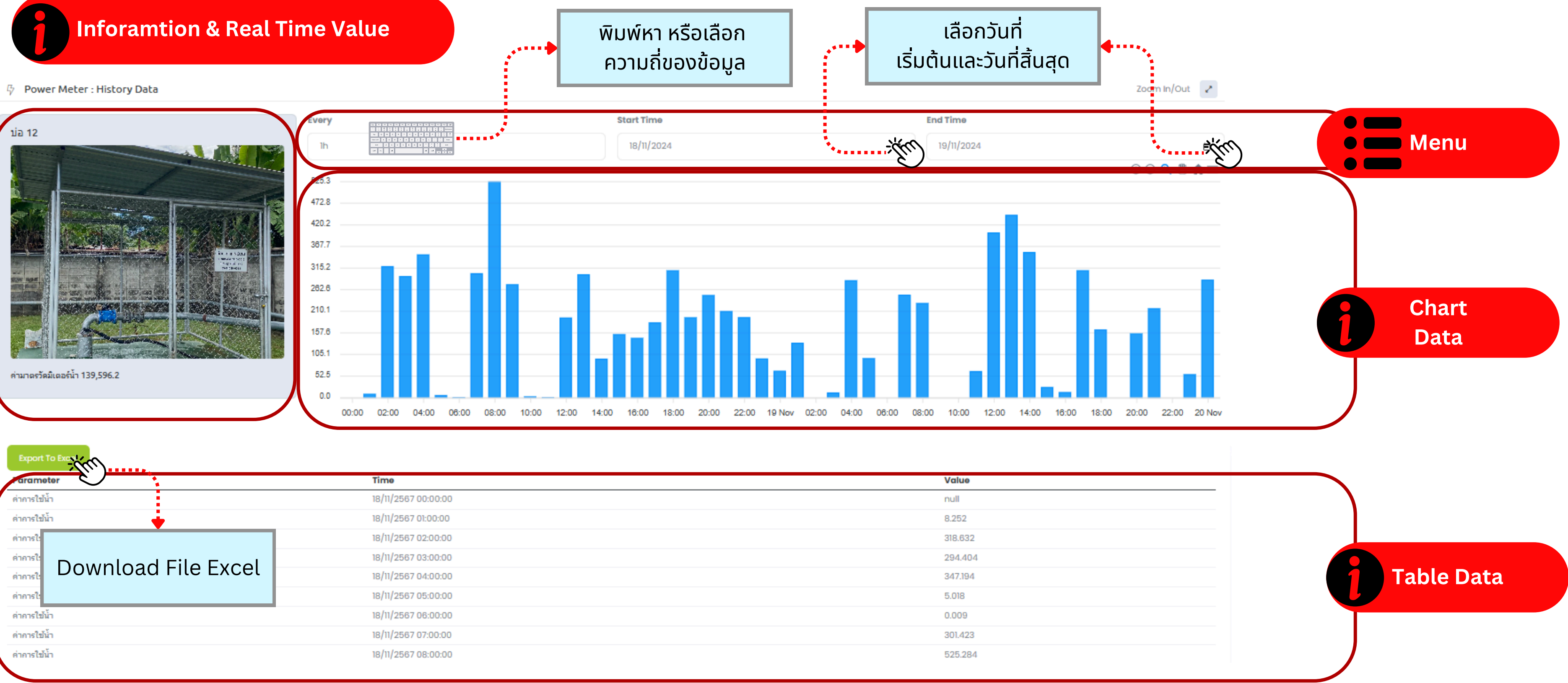

| Export To Exect          |                     |         |
|--------------------------|---------------------|---------|
| rarameter                | Time                | Value   |
| ค่าการใช้น้ำ             | 18/11/2567 00:00:00 | null    |
| ค่าการใช้น้ำ             | 18/11/2567 01:00:00 | 8.252   |
| ค่าการใ                  | 18/11/2567 02:00:00 | 318.632 |
| mast Download File Excel | 18/11/2567 03:00:00 | 294.404 |
|                          | 18/11/2567 04:00:00 | 347.194 |
|                          | 18/11/2567 05:00:00 | 5.018   |
| ค่าการใช้น้ำ             | 18/11/2567 06:00:00 | 0.009   |
| ค่าการใช้น้ำ             | 18/11/2567 07:00:00 | 301.423 |
| ค่าการใช้น้ำ             | 18/11/2567 08:00:00 | 525.284 |
|                          |                     |         |

### System Monitoring - Network IoT System

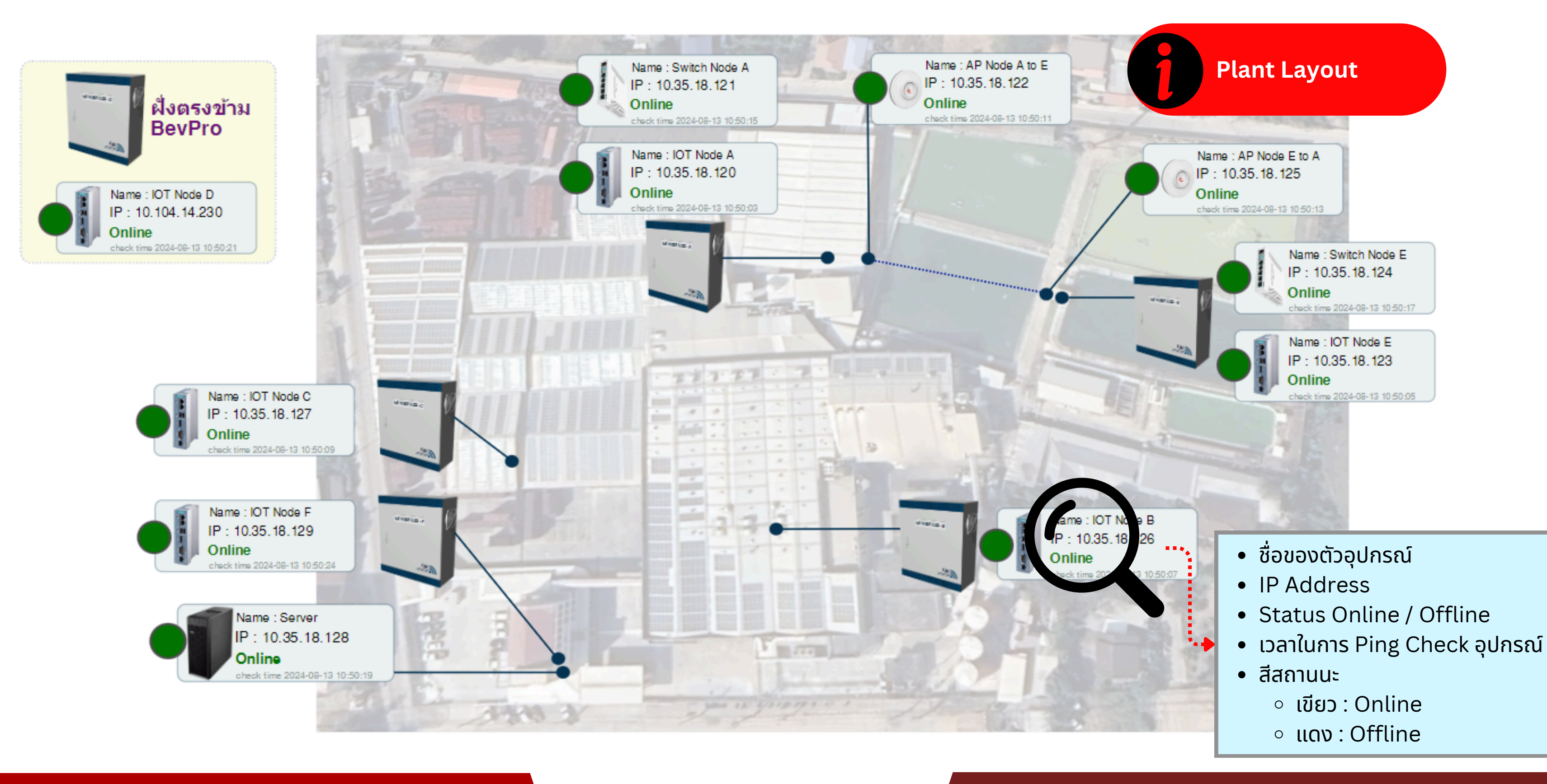

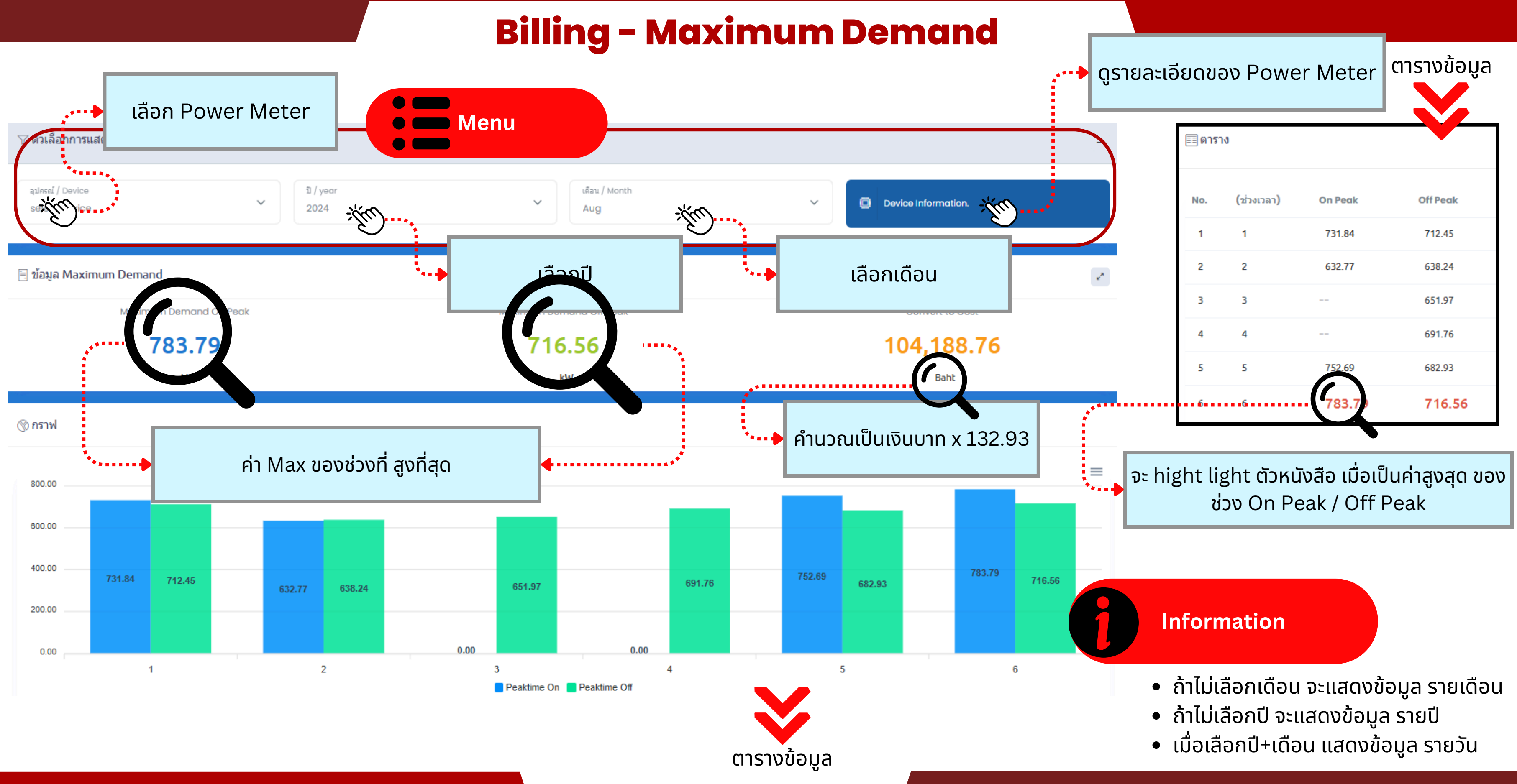

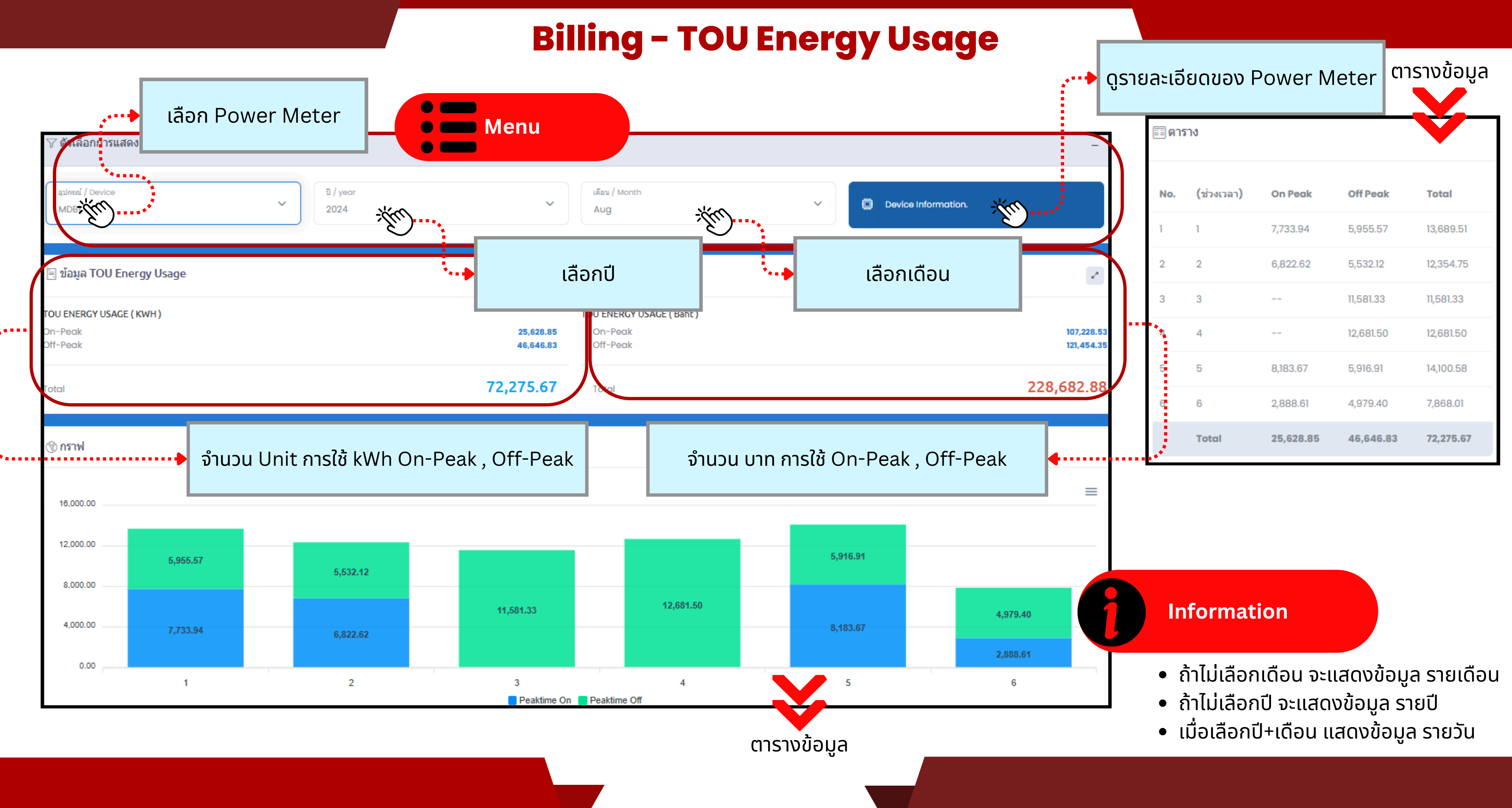

#### Setting - Holidays Off Peak

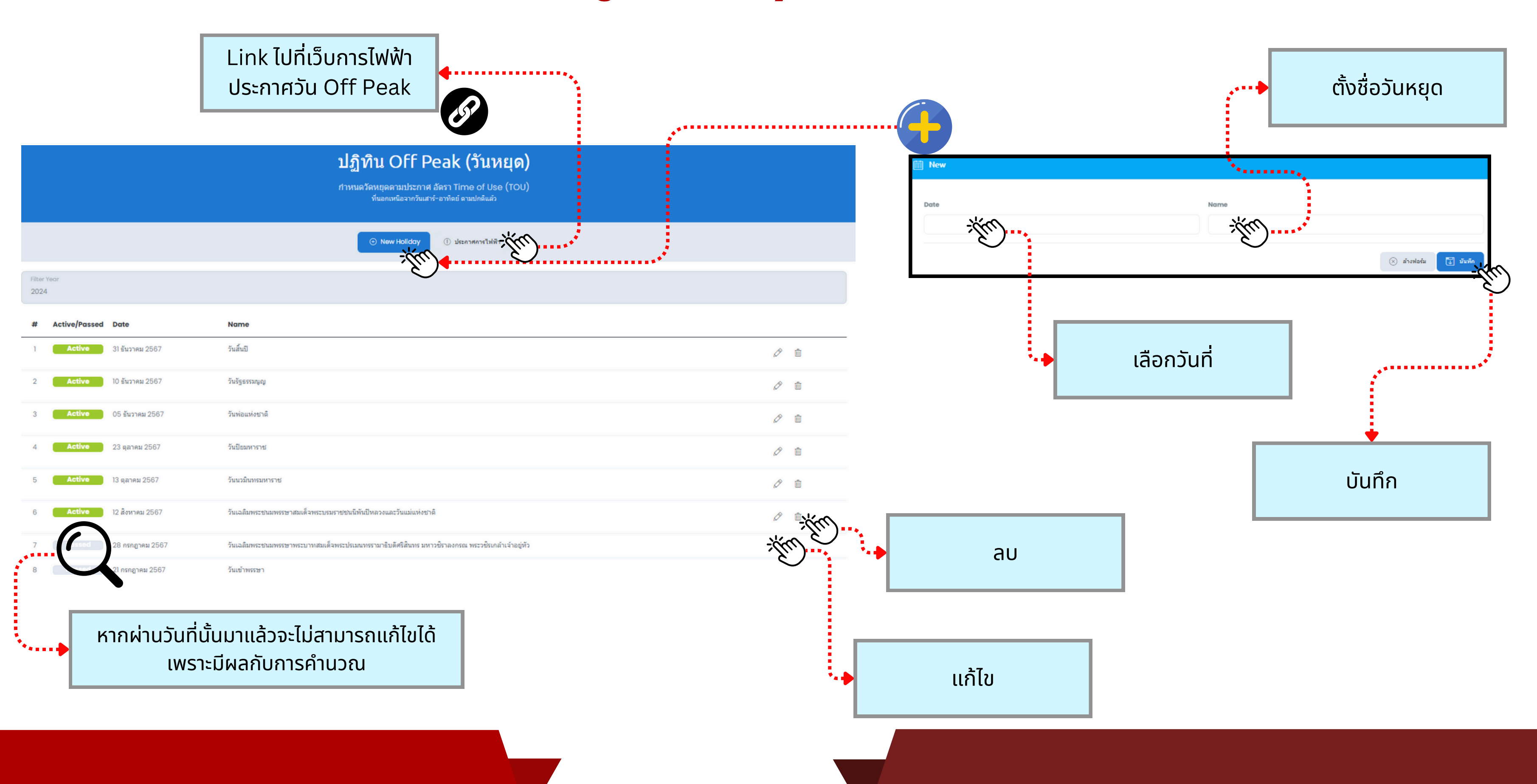

### **Setting - Power Meter**

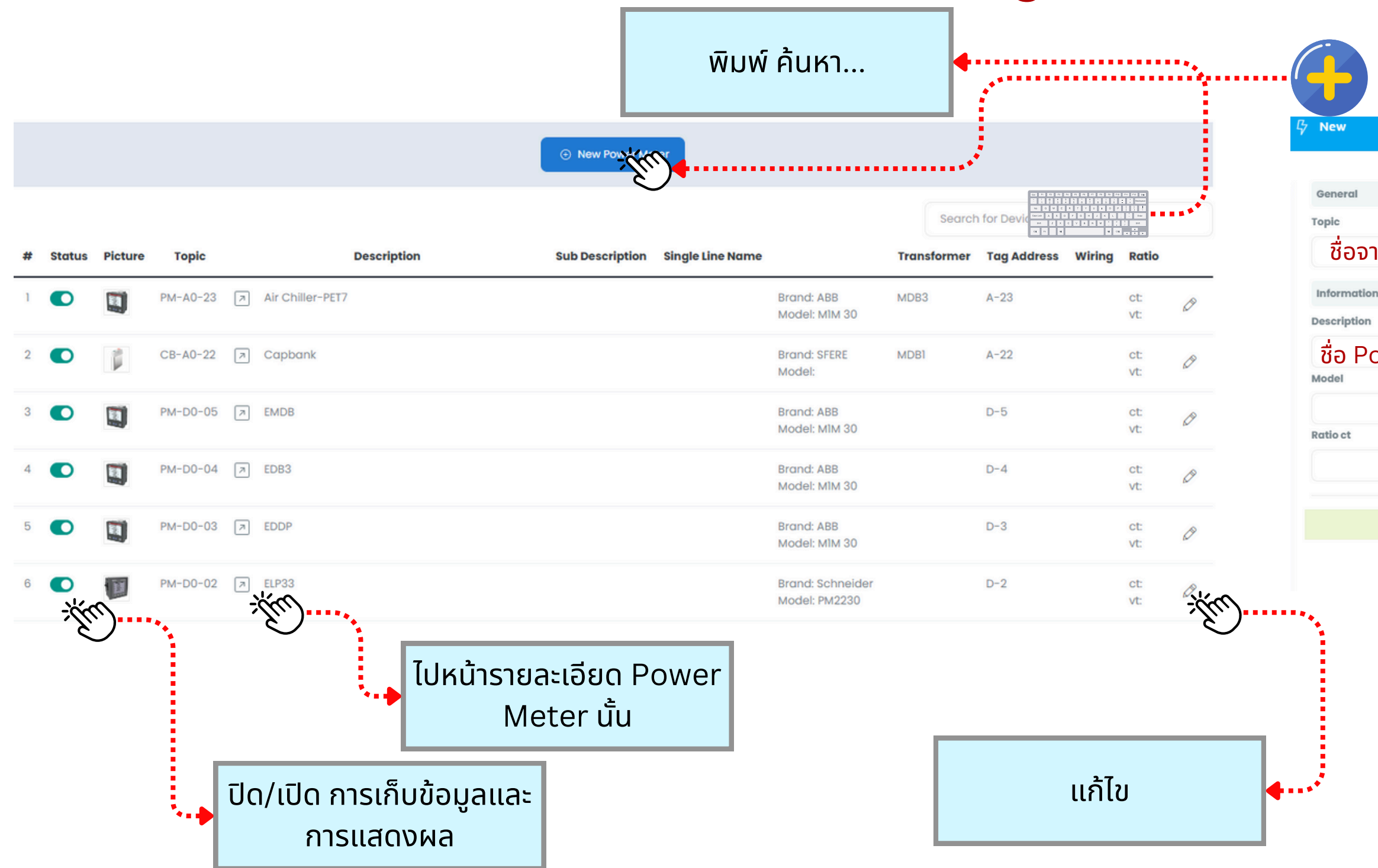

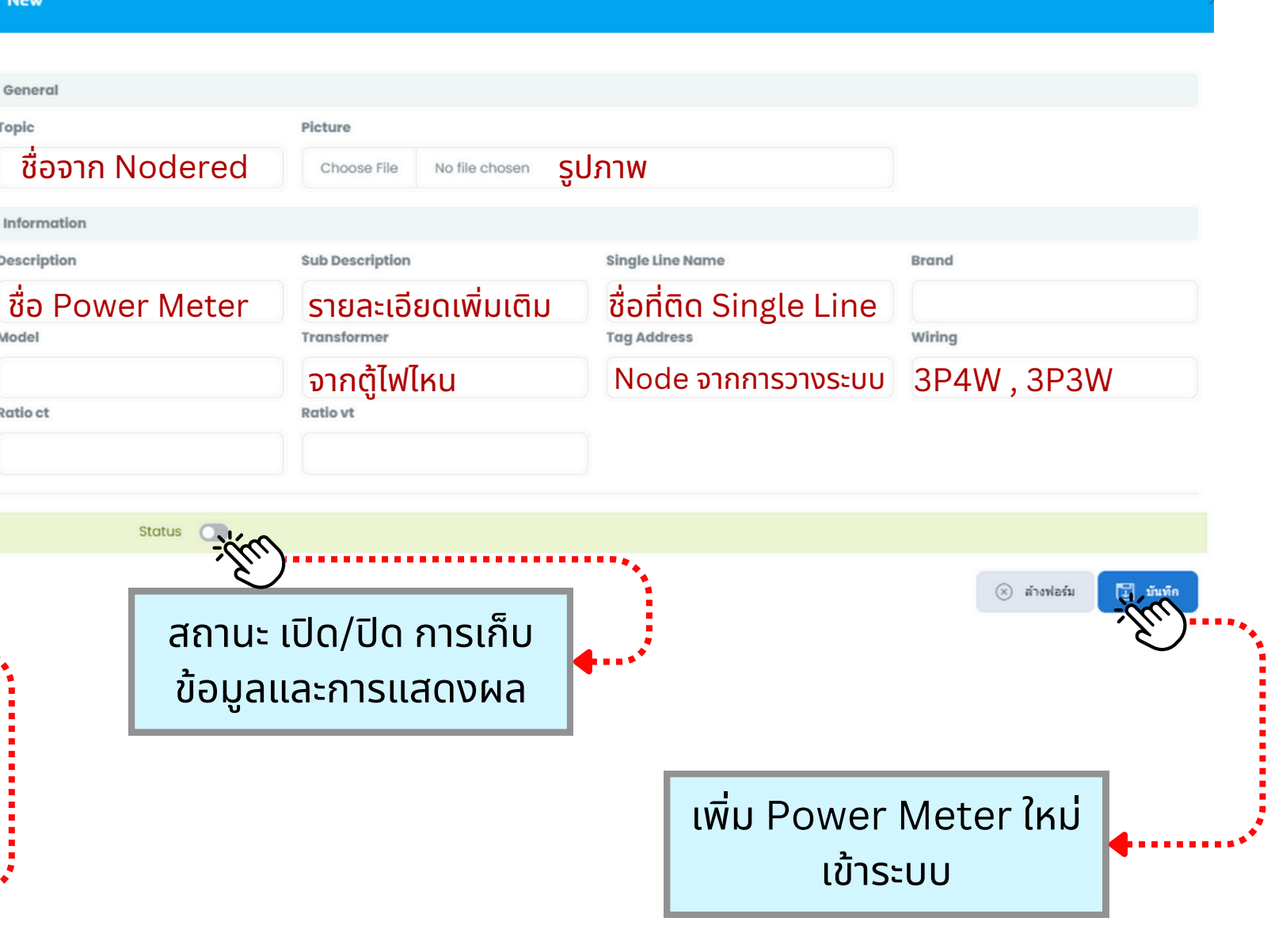

### Setting - Event

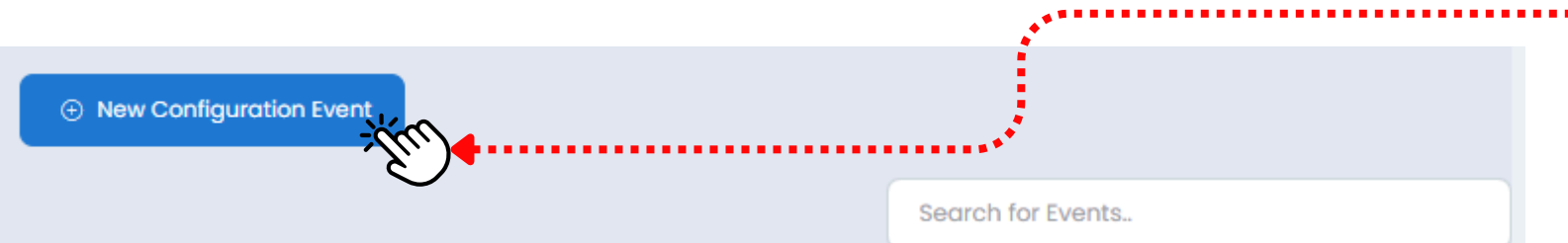

| # | Status                | Device   | Parameter              | Event                       | Level                            | Maximum | Minimum | N   |
|---|-----------------------|----------|------------------------|-----------------------------|----------------------------------|---------|---------|-----|
| 1 |                       | PM-A0-23 | Voltage Unbalance      | Voltage Unbalance PET4      | การแจ้งเดือนระดับ 3 (แก้ไขทันที) | 2       | 0       | li  |
| 2 |                       | PM-A0-23 | Current THD of Phase C | Current THD of Phase C PET4 | การแจ้งเดือนระดับ 3 (แก้ไขทันทึ) | 5       | 0       | lir |
| 3 |                       | PM-A0-23 | Current THD of Phase B | Current THD of Phase B PET4 | การแจ้งเดือนระดับ 3 (แก้ไขทันทึ) | 5       | 0       | li  |
| 4 |                       | PM-A0-23 | Current THD of Phase A | Current THD of Phase A PET4 | การแจ้งเดือนระดับ 3 (แก้ไขทันทึ) | 5       | 0       | li  |
| 5 |                       | PM-A0-23 | Voltage THD of Phase C | Voltage THD of Phase C PET4 | การแจ้งเดือนระดับ 3 (แก้ไขทันทึ) | 8       | 0       | lir |
| 6 |                       | PM-A0-23 | Voltage THD of Phase B | Voltage THD of Phase B PET4 | การแจ้งเดือนระดับ 3 (แก้ไขทันทึ) | 8       | 0       | lir |
| 7 |                       | PM-A0-23 | Voltage THD of Phase A | Voltage THD of Phase A PET4 | การแจ้งเดือนระดับ 3 (แก้ไขทันทึ) | 8       | 0       | lir |
| 8 |                       | PM-A0-23 | Frquency               | Frquency PET4               | การแจ่งเดือนระดับ 3 (แก้ไขทันที) | 50.5    | 49.5    | lir |
| 9 | Su                    | PM-A0-23 | L-N Voltage C          | L-N Voltage C PET4          | การแจ้งเดือนระดับ 3 (แก้ไขทันที) | 253     | 207     | lir |
|   | Ŭ                     |          |                        |                             |                                  |         |         | _   |
|   | ปิด/เปิด การทำงานระบบ |          |                        | แก้ไข                       |                                  |         |         |     |
|   |                       |          | ้ แจ้งเดี              | าอน ไ                       |                                  |         |         |     |
|   |                       |          |                        |                             | I                                |         |         |     |

+

#### New

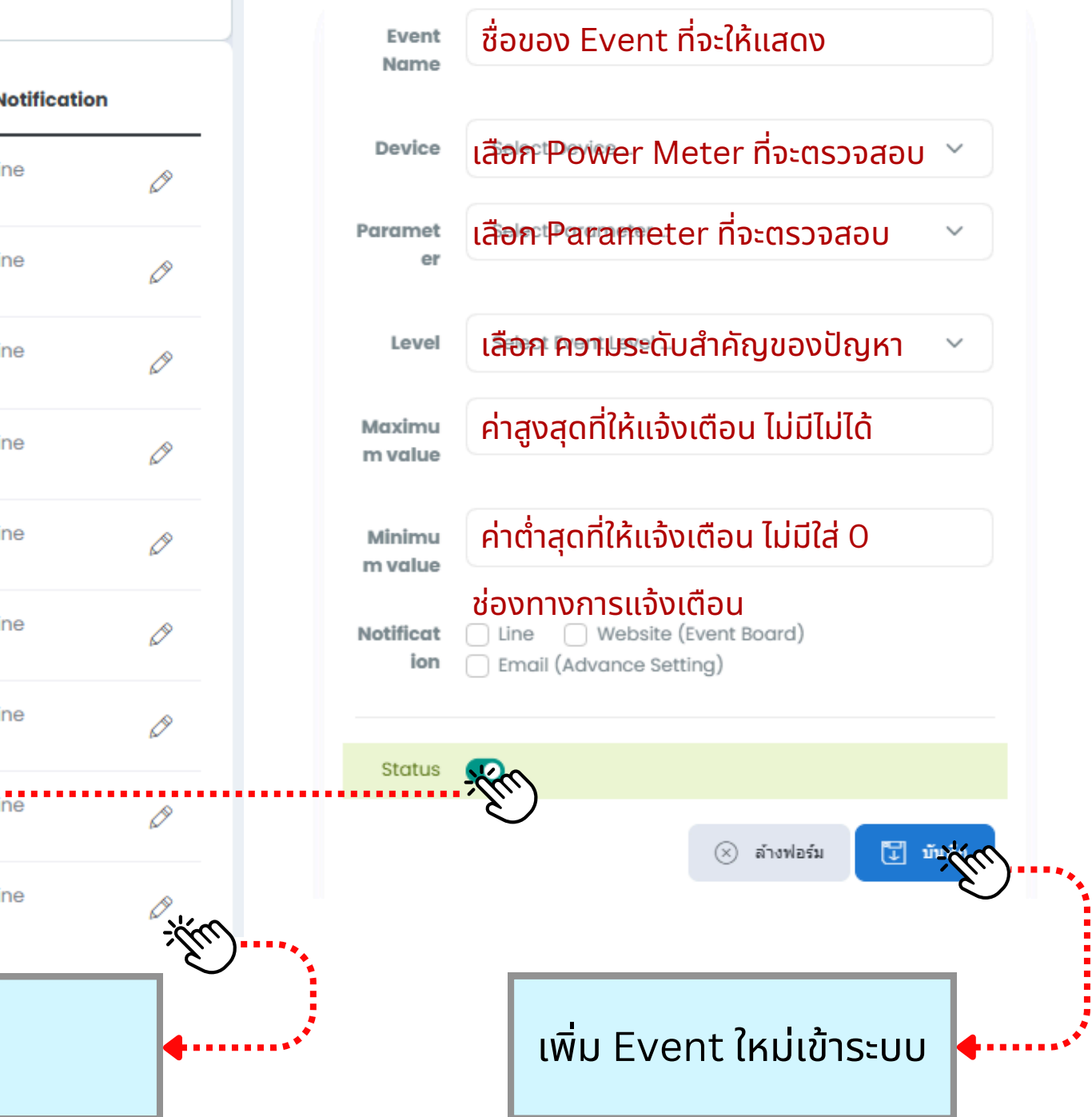

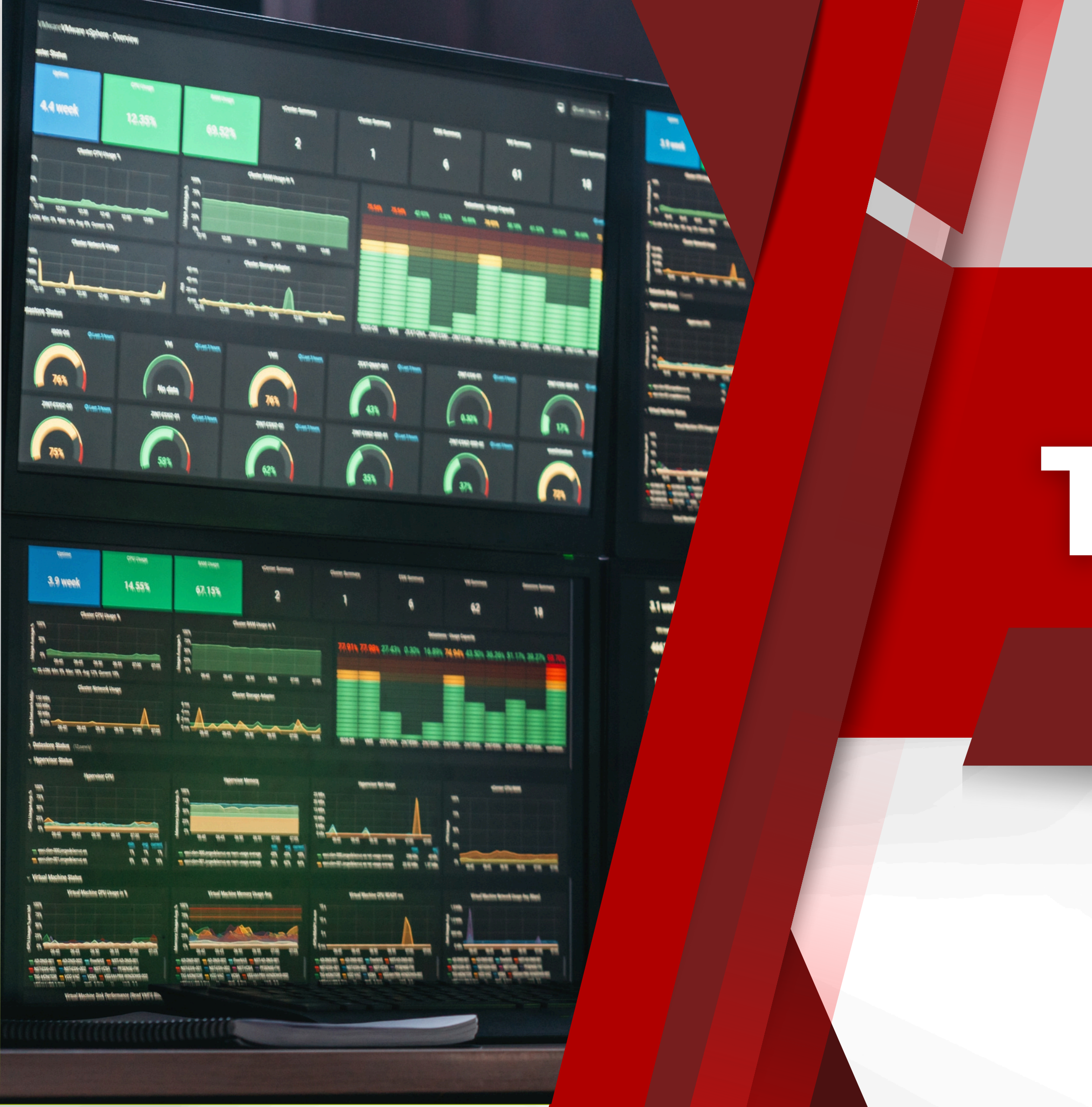

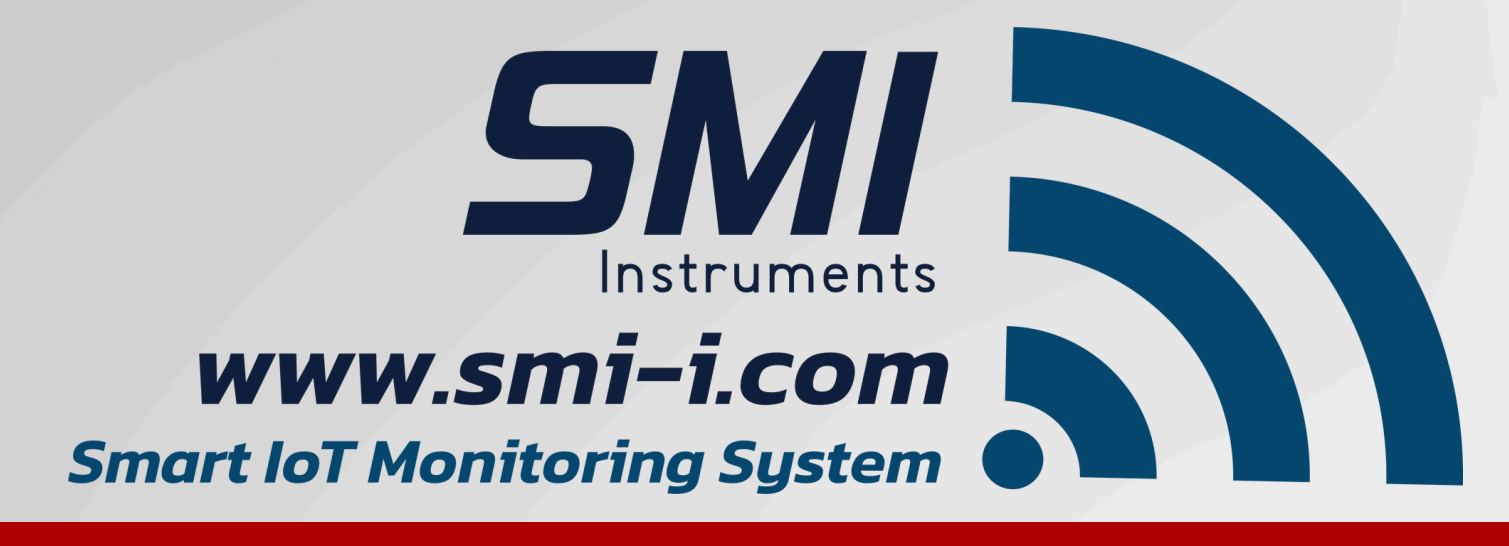

# Thenk You

### Version 1.2

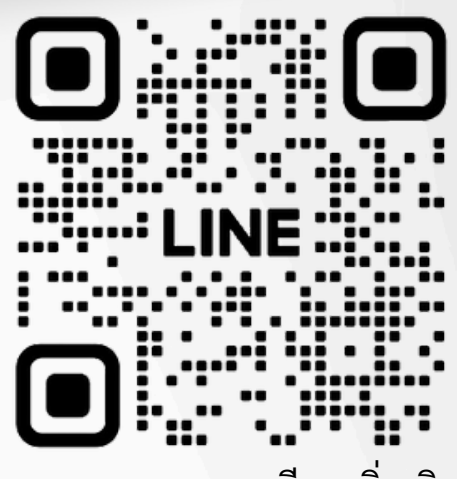

สอบถามรายละเอียดเพิ่มเติม